Sprawny Urząd

## TWORZYMY NOWY WYMIAR OPROGRAMOWANIA DLA JEDNOSTEK SAMORZĄDOWYCH

# Rozliczenia komunalne

Instrukcja użytkownika

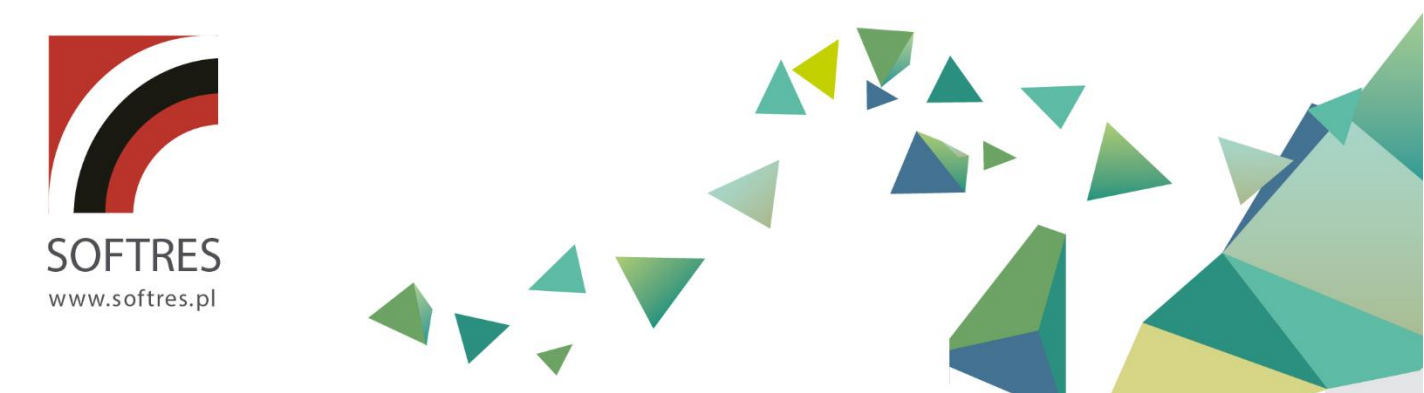

hre

href="#">Caro

## Spis treści

| 1.  | Informacje o programie3                     |
|-----|---------------------------------------------|
| 1.  | 1. Ogólna charakterystyka programu3         |
| 1.  | 2. Wymagania sprzętowo- programowe3         |
| 2.  | Logowanie do systemu4                       |
| 3.  | Kontekst – Czynsze6                         |
| 4.  | Słowniki7                                   |
| 4.  | 1 Obręby7                                   |
| 4.  | 2 Taryfy8                                   |
| 4.  | 3 Słownik rodzajów stawek9                  |
| 4.4 | 4 Słownik użytkowników10                    |
| 5.  | Dodanie kartoteki w kontekście Czynsze11    |
| 6.  | Naliczenie (faktura) w kontekście Czynsze14 |
| 7.  | Naliczenia grupowe15                        |
| 8.  | Wydruk naliczenia (faktury)17               |
| 9.  | Wydruk grupowy naliczeń18                   |
| 10. | Księgowanie naliczenia (faktury)20          |
| 11. | Księgowanie grupowe21                       |
| 12. | Wydruk rejestru sprzedaży22                 |
| 13. | Generowanie pliku JPK                       |

## 1. Informacje o programie

#### 1.1. Ogólna charakterystyka programu

System "Rozliczenia komunalne - Sprawny Urząd" (FK SU) to kompleksowa aplikacja umożliwiająca prowadzenie kartotek związanych z naliczaniem opłat za wodę i ścieki, czynsze za lokale użytkowe, czynsze za lokale mieszkalne oraz opłatę za posiadanie psa. Pozwala on na wysyłanie przypisów i odpisów do systemu FK SU oraz KP SU. Oferuje obsługę rejestrów VAT w zakresie części dotyczącej wyżej wymienionych rodzajów opłat, generowanie zestawień na podstawie wprowadzonych danych oraz współpracę na wspólnej bazie danych z pozostałymi aplikacjami autorstwa firmy BUK Softres.

#### 1.2. Wymagania sprzętowo- programowe

Baza danych:

Program do gromadzenia danych wykorzystuje bazę danych SQL – FireBird 1.5., 2,1, 2,5 oraz MSSQL. Zapewnia to odpowiednią stabilność wymaganą dla tego typu programów.

Wymagania, co do systemu operacyjnego:

- stacja robocza: Windows 7/8/8.1/10/11,
- serwer: Windows 2000 Server lub nowszy, Linux.

Wymagania sprzętowe (stacja robocza i serwer)

- procesor 400 MHz,
- pamięć RAM 64 MB,
- monitor z rozdzielczością min.1024 x 768 16 bit kolor,
- 250 MB wolnego miejsca na twardym dysku,
- dowolna drukarka atramentowa lub laserowa.

## 2. Logowanie do systemu

Po otrzymaniu danych logowania od pracownika BUK Softres można zalogować się do programu wpisując w odpowiednie pola odpowiednie dane:

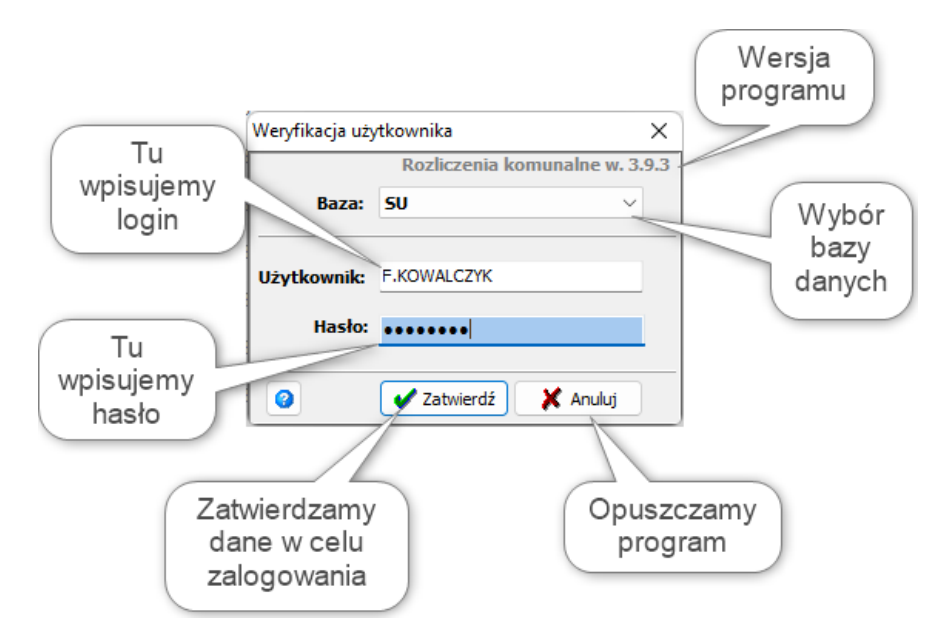

Po wpisaniu odpowiednich danych pojawi się najpierw okno z wyborem daty pracy z systemem,

| Data logowania  |           |     | ×  |
|-----------------|-----------|-----|----|
| Data logowania: | 2022-04-0 | 01  | ₿, |
|                 | (         | 🔿 C | ж  |

Klikając w przycisk obok daty można rozwinąć kalendarz i wybrać inną datę

| Data log | jowani | а     |          |         |          | ×      |
|----------|--------|-------|----------|---------|----------|--------|
| Data I   | ogowa  | ania: | 2022-    | 04-01   | 1        | ₿.     |
| •        |        | kw    | iecień 2 | 022     |          | Þ      |
| pon.     | wt.    | śr.   | czw.     | pt.     | sob.     | niedz. |
| 28       | 29     | 30    | 31       | 1       | 2        | 3      |
| 4        | 5      | 6     | 7        | 8       | 9        | 10     |
| 11       | 12     | 13    | 14       | 15      | 16       | 17     |
| 18       | 19     | 20    | 21       | 22      | 23       | 24     |
| 25       | 26     | 27    | 28       | 29      | 30       | 1      |
| 2        | 3      | 4     | 5        | 6       | 7        | 8      |
|          |        |       | Dziś:    | 2022-10 | )-21     |        |
|          |        |       |          |         | <b> </b> | ОК     |

| 2 | fKontekst |             |    |         |      | $\times$ |
|---|-----------|-------------|----|---------|------|----------|
|   |           |             | Ko | nteksty |      |          |
| N | Jazwa kon | itekstu     |    |         |      |          |
| • | Opłata za | wodę i ście | ki |         |      |          |
|   | Czynsze   |             |    |         |      |          |
|   |           |             |    |         |      |          |
|   |           |             |    |         |      |          |
|   |           |             |    |         |      |          |
|   |           |             |    |         |      |          |
|   |           |             |    |         |      |          |
|   |           |             |    |         |      |          |
|   |           |             |    |         |      |          |
|   |           |             |    |         |      |          |
|   |           |             |    |         |      |          |
|   |           |             |    |         |      |          |
|   |           |             |    |         | <br> |          |
|   |           |             |    |         |      |          |

a następnie wybór kontekstu pracy (o ile istnieje więcej niż jeden i jest aktywny).

Możemy wskazać kontekst jako *Domyślny*, po wybraniu odpowiedniego klikamy *Wybierz*. Zależnie od rodzaju kontekstu jaki wybraliśmy dostępne będą odpowiednie opcje w menu programu oraz na ekranie głównym.

## 3. Kontekst – Czynsze

Na rodzaju kontekstu *Czynsze* można prowadzić ewidencję lokali mieszkalnych, użytkowych, garaży, itp. wraz z ewidencją budynków. Naliczenie odbywa się miesięcznie wg cen i rodzajów stawek zdefiniowanych w słownikach programu. Indywidualnie na wielkość opłaty wpływają parametry zawarte na kartotekach lokalowych, na których określa się dane lokalu jak np. liczba osób, powierzchnia użytkowa, itp., a także standard lokalu, czyli czynniki zwiększające lub zmniejszające wysokość opłaty.

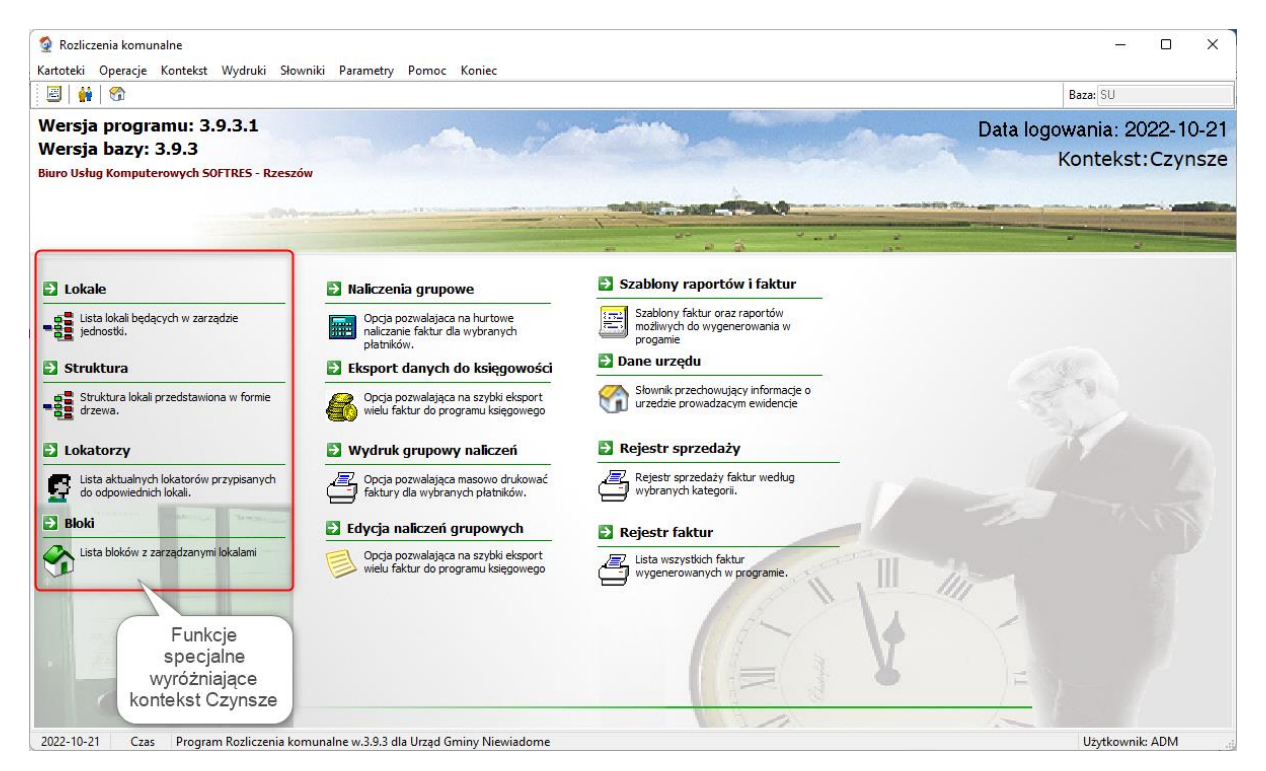

W odróżnieniu do innych kontekstów Czynsze posiadają przypisane specjalne funkcje na ekranie głównym:

- Lokale lista lokali
- Struktura struktura lokali przedstawiona w formie drzewa
- Lokatorzy lista aktualnych lokatorów
- Bloki lista bloków

#### 4. Słowniki

#### 4.1 Obręby

W słowniku obrębów określa się podział na rejony (wsie, sołectwa, osiedla, bloki). Obręb wybierany jest przy zakładaniu kartoteki, jest dostępny w wielu filtrach, może mieć wpływ na numerację kartotek oraz ma wpływ na podział kont syntetycznych w programie FK SU. Dostępny jest on poprzez menu górne *Słowniki* → *Słownik obrębów*.

| 🔮 Słownik obrębów                     | - 0   | ×      |
|---------------------------------------|-------|--------|
| Słownik obrębó                        | ów    |        |
| 🛚 🔹 🕨 🗎 🕂 Dodaj 📔 🖉 Popraw 🛛 🗶 Usuń 🗍 |       |        |
| Nazwa                                 | Numer |        |
| GODOWA 653                            | 35    |        |
| GRUWALDZKA 19                         | 37    |        |
| GRUWALDZKA 5                          | 38    |        |
| GRUWALDZKA 7                          | 39    |        |
| J.PATRYNA 1                           | 8     |        |
| KILINSKIEGO 3                         | 11    |        |
| ŁUKASIEWICZA 14                       | 29    |        |
| ŁUKASIEWICZA 6                        | 16    |        |
| MICKIEWICZA 1                         | 9     |        |
| MICKIEWICZA 3                         | 10    |        |
| MODRZEWIOWA 1A                        | 30    |        |
| MODRZEWIOWA 1B                        | 31    |        |
| MODRZEWIOWA 1C                        | 32    |        |
| MOSTOWA 6                             | 26    |        |
| POŁUDNIOWA 5                          | 22    |        |
|                                       | _     |        |
| Pomoc                                 | ×     | Anuluj |

| 🔮 Słownik obrębów              |                     | - 0      | $\times$ |  |  |  |  |  |  |
|--------------------------------|---------------------|----------|----------|--|--|--|--|--|--|
| Słownik obrębów                |                     |          |          |  |  |  |  |  |  |
| 🖂 🔹 🖻 🗎 🛟 Dodaj 🗍              | 🖉 Popraw 🛛 🗙 Usuń 🛛 |          |          |  |  |  |  |  |  |
| Nazwa                          |                     | Numer    |          |  |  |  |  |  |  |
| S-MAJA 7                       |                     | 27       |          |  |  |  |  |  |  |
| 700-LECIA 10                   |                     | 19       |          |  |  |  |  |  |  |
| 700-LE<br>700-LE               |                     | ×        |          |  |  |  |  |  |  |
| 8-MAR Numer:                   | 48                  |          |          |  |  |  |  |  |  |
| AL. WE Nazwa:                  | Zaciszna            | -2       |          |  |  |  |  |  |  |
| DASZY<br>DASZY Nazwa skrócona: | Zac                 | -3       |          |  |  |  |  |  |  |
| DASZY Nr bankowy:              |                     |          |          |  |  |  |  |  |  |
| GLINIK                         |                     |          |          |  |  |  |  |  |  |
| GLINIK                         | Zatwierdź           | 💥 Anuluj |          |  |  |  |  |  |  |
| GODOWA 291                     | 4                   | 36       |          |  |  |  |  |  |  |
| GODOWA 653                     |                     | 35       |          |  |  |  |  |  |  |
| GRUWALDZKA 19                  |                     | 37       |          |  |  |  |  |  |  |
| GRUWALDZKA 5                   |                     | 38       |          |  |  |  |  |  |  |
|                                |                     |          |          |  |  |  |  |  |  |
| Pomoc 📑                        |                     | A 🗶      | nuluj    |  |  |  |  |  |  |

Aby dodać wpis do słownika należy użyć przycisk *Dodaj* (1), zostanie nadany automatycznie numer (który można poprawić na inny wolny).

Następnie uzupełniamy *Nazwę* (2) oraz *Nazwę skróconą* (3). Po uzupełnieniu tych danych zapisujemy przyciskiem *Zatwierdź* (4).

## 4.2 Taryfy

Słownik ten zawiera aktualny cennik usług oraz ceny archiwalne. Zaleca się uzupełnienie tego słownika po uzupełnieniu *Słownika rodzajów stawek*. Do rodzaju stawki określa się cenę, stawkę VAT oraz normę.

| 🔮 Cennik                | c                     |             |             |         |                              |                  |     |         |              |     | -       |         | ×     |
|-------------------------|-----------------------|-------------|-------------|---------|------------------------------|------------------|-----|---------|--------------|-----|---------|---------|-------|
|                         |                       | Taryfy      |             |         |                              |                  | 5   | Stawki  |              |     |         |         |       |
| 🕂 Dodaj                 | 🖉 Popraw              | 🗶 Usuń      | 🕀 Zamknij   |         | 🕂 Dodaj 🛛 🖋 Edycja           | 🗶 Usuń           |     |         |              |     |         | ~       |       |
| AZN                     | lazwa                 | Da          | ata obow.   |         | Nazwa                        |                  | Ім  | Stawka  | Skł zmienny  | VAT | Norma   | Dopłata | 1     |
| ▶ 🤣 🛛 2                 | 2018                  | 20          | )18-05-22   |         | Opłata abonamentowa          | - woda           |     | 4 5000  | 0.0000       | 8%  | 1.00    | Doprata |       |
| <b>3</b> 🕀 2            | 2017                  | 20          | 017-01-01   | -     - | Woda wa, normy               | (3)              | m3  | 4.0185  | 0.0000       | 8%  | 1.00    |         |       |
|                         | 2016                  | 20          | 016-01-01   | -     - | Zużycie wody wa. liczn       | (3)              | m3  | 4.0185  | 0.0000       | 8%  | 0.00    |         |       |
| 3 2                     | 2015                  | 20          | 015-01-01   | -     - | Lar, no month ingritter      |                  |     | .,      | 0,0000       |     | 0,00    |         |       |
| 2                       | 2013                  | 20          | )12-12-01   |         |                              |                  |     |         |              |     |         |         |       |
| 🕀 2                     | 2010                  | 20          | 010-01-01   | -       |                              |                  |     |         |              |     |         |         |       |
|                         |                       |             | 1           |         | T É 2                        |                  |     |         |              | _   |         |         |       |
| Nazwa: Op<br>Stawka: 4. | płata aboname<br>5000 | ntowa - woo | la          |         | Taryta: 20<br>Data obow.: 20 | )18<br>)18-05-22 |     |         |              |     |         |         |       |
| Pomo                    | oc 📑                  |             |             |         |                              |                  |     |         |              |     | Wybierz | 🗙 Ar    | nuluj |
| 🔮 Cennik                | ¢                     |             |             |         |                              |                  |     |         |              |     | _       |         | ×     |
|                         |                       | Taryfy      |             |         |                              |                  | 5   | Stawki  |              |     |         |         |       |
| 中 Dodaj                 | 🖉 Popraw              | 🗶 Usuń      | 🕀 Zamknij   |         | 🕂 Dodaj 🛛 🖋 Edycja           | 🗶 Usuń           |     | Blok:   |              |     |         | ~       |       |
| AP                      | Z Nazwa               |             | Data obow.  |         | Nazwa                        |                  | ML  | Stawka  | Skł. zmienny | VAT | Norma   | Dopłata |       |
|                         | Maj 2017              |             | 2017-05-01  |         | Fundusz remontowy -          | oudynek ZAWALE 6 | szt | 1,5000  |              | NP  | 1,00    |         |       |
|                         | Kwiecień 20           | 17          | 2017-04-01  | _     [ | Fundusz remontowy-bi         | udynek Rynek 19  | szt | 1,5000  |              | NP  | 1,00    |         |       |
|                         | Luty 2017             |             | 2017-02-01  |         | Kanalizacja - ryczałt        |                  | m3  | 5,5700  |              | 8%  | 1,00    |         |       |
|                         | Taryfa 2017           | 1           | 2017-01-01  | _     _ | Oświetlenie piwnic           |                  | szt | 2,1000  |              | 0%  | 1,00    |         |       |
|                         | Taryfa 2016           | i           | 2016-01-01  | _     [ | Rozliczenie - kanalizac      | a                | m3  | 5,5700  | 0,0000       | 8%  | 1,00    |         |       |
|                         |                       |             |             |         | Rozliczenie - Zimna wo       | da               | m3  | 4,5100  | 0,0000       | 8%  | 1,00    |         |       |
|                         |                       |             |             |         | Rozliczenie CW - budyi       | nek GRUWALDZKA 5 | m3  | 35,4900 | 0,0000       | 23% | 1,00    |         |       |
|                         |                       |             |             |         | Rozliczenie CW - budy        | nek GRUWALDZKA 7 | m3  | 31,2400 |              | 23% | 1,00    |         |       |
|                         |                       |             |             |         | Rozliczenie kanalizacja      | dla CW           | m3  | 5,0500  |              | 8%  | 1,00    |         |       |
|                         |                       |             |             |         | Rozliczenie ZW dla CW        |                  | m3  | 4,1900  |              | 8%  | 1,00    |         |       |
| _                       |                       |             |             |         | Śmieci - budynek 3-MA        | JA 7             | szt | 12,0000 |              | NP  | 1,00    |         |       |
|                         | undusz remont         | owy - budyn | ek ZAWALE 6 |         | Taryfa: M                    | aj 2017          |     |         |              |     |         |         |       |
| Nazwa: Fu               |                       |             |             |         |                              |                  |     |         |              |     |         |         |       |
| Nazwa: Fu<br>Stawka: 1, | 5000                  |             |             |         | Data obow.: 20               | 017-05-01        |     |         |              |     |         |         |       |

## 4.3 Słownik rodzajów stawek

Słownik ten należy uzupełnić przed wpisaniem Taryf. Zawarte w nim informacje określają typ opłaty (licznikowa, normatywna, itp.), konta i klasyfikacje budżetowe wysyłane do programów księgowych oraz nazewnictwo, które pojawia się, np. na fakturze, kartotece, wydruku, itp.

| 🔮 Słownik rodzajów stawek — 🗆 🖸                        |      |               |              |                   |                 |                   |                   |  |
|--------------------------------------------------------|------|---------------|--------------|-------------------|-----------------|-------------------|-------------------|--|
| Słownik rodzajów stawek                                |      |               |              |                   |                 |                   |                   |  |
| H                                                      |      |               |              |                   |                 |                   |                   |  |
| T Nazwa                                                | jedn | Konto netto   | Konto VAT    | Paragraf netto    | Paragraf KS Kod | psion Term plat   | Grupa             |  |
| N Kanalizacja - Ryczałt 3m3/os./m-c                    | os.  | 720-RKW       | 225-RKW      | 900-90001-0830-00 | 2               | 1                 | Ścieki            |  |
| N Kanalizacja (SZKOLNA) - Ryczałt 1m3                  | os.  | 720-RKW       | 225-RKW      | 900-90001-0830-00 | 2               | 1                 | Ścieki            |  |
| N Kanalizacja -DLA ODBIORCÓW WG WODOMIERZA -Rycza      | ł m3 | 720-RKW       | 225-RKW      | 900-90001-0830-00 | 2               | 1                 | Ścieki            |  |
| L Kanalizacja licznik - Opłata za 1m3                  | m3   | 720-RKW       | 225-RKW      | 900-90001-0830-00 | 2               | 1                 | Ścieki            |  |
| L Kanalizacja licznik - Opłata za 1m3-Instytucje       | m3   | 720-RKW       | 225-RKW      | 900-90001-0830-00 | 2               | 1                 | Ścieki            |  |
| L Kanalizacja licznik -Woda wł. do kanału - podlicznik |      | 720-RKW       | 225-RKW      | 900-90001-0830-00 | 2               | 1                 | Ścieki            |  |
| N Kanalizacja ryczałt - Dla odb. indraz w roku         | os.  | 720-RKW       | 225-RKW      | 900-90001-0830-00 | 2               | 1                 | Ścieki            |  |
| N Kanalizacja-Ryczałt 2,5m3-Instytucje                 | os.  | 720-RKW       | 225-RKW      | 900-90001-0830-00 | 2               | 1                 | Ścieki            |  |
| L Odlicznik                                            | m3   |               |              |                   | 1               | 1                 |                   |  |
| N Woda - Opłata abonamentowa                           | opł. | 720-RKW       | 225-RKW      | 400-40002-0830-00 | 1               | 1                 | abonament         |  |
| N Woda - Opłata abonamentowa-Instytucje                | opł. | 720-RKW       | 225-RKW      | 400-40002-0830-00 | 1               | 1                 | abonament         |  |
| N Woda (Piaski-D.) - Ryczałt 1m3                       | os.  | 720-RKW       | 225-RKW      | 400-40002-0830-00 | 1               | 1                 | Woda              |  |
| N Woda (SZKOLNA) - Ryczałt 1m3                         | os.  | 720-RKW       | 225-RKW      | 400-40002-0830-00 | 1               | 1                 | Woda              |  |
| 2 Ebunoc                                               |      |               |              |                   |                 |                   | Wybierz X Anuluj  |  |
| 🔮 Słownik rodzajów stawek                              |      |               |              |                   |                 |                   | - 0 X             |  |
|                                                        |      | S             | łownik rodza | jów stawek        |                 |                   |                   |  |
| 📢 🕸 🖻 🕂 🗗 Dodaj 🥒 Popraw 🔀 Usuń 😨                      |      |               |              |                   |                 |                   |                   |  |
| T R Nazwa                                              | jed  | n Konto netto | Konto VAT    | Paragraf netto    | Paragraf KS Ko  | d psion Term plat | Grupa             |  |
| I Fundusz remontowy - budynek ZAWALE 6                 | szt  | 240-01-21     | 225-VAT-02   |                   | 0               | 1                 | Fundusz remontowy |  |
| I Fundusz remontowy-budynek Rynek 19                   | szt  | 240-01-24     | 225-VAT-02   |                   | 1               | 1                 | Fundusz remontowy |  |
| T Kanadianata ununula                                  |      | 701.0/0.00    | 225 MAT 02   | 700 70001 0000    | 0               |                   | Manadian sin      |  |

|     | and de remaindary budyness Estimate a | - Care | 210 01 21 | 220 1111 02 |                |   |   |  | r and doe remoneowy |
|-----|---------------------------------------|--------|-----------|-------------|----------------|---|---|--|---------------------|
| I   | Fundusz remontowy-budynek Rynek 19    | szt    | 240-01-24 | 225-VAT-02  |                | 1 | 1 |  | Fundusz remontowy   |
| I   | Kanalizacja - ryczałt                 | m3     | 701-%B-32 | 225-VAT-02  | 700-70001-0830 | 0 | 1 |  | Kanalizacja         |
| I   | Oświetlenie piwnic                    | szt    | 700-06    | 225-VAT-02  | 700-70001-0830 | 0 | 1 |  | Ośw piwnic          |
| L * | Rozliczenie - kanalizacja             | m3     | 700-01-04 | 225-VAT-02  | 700-70001-0830 | 0 | 1 |  |                     |
| L * | Rozliczenie - Zimna woda              | m3     | 700-01-04 | 225-VAT-02  | 700-70001-0830 | 0 | 1 |  |                     |
| L * | Rozliczenie CW - budynek GRUWALDZKA 5 | m3     | 700-01-04 | 225-VAT-02  | 700-70001-0830 | 0 | 1 |  |                     |
| L * | Rozliczenie CW - budynek GRUWALDZKA 7 | m3     | 700-01-04 | 225-VAT-02  | 700-70001-0830 | 0 | 1 |  |                     |
| L * | Rozliczenie kanalizacja dla CW        | m3     | 700-01-04 | 225-VAT-02  | 700-70001-0830 | 0 | 1 |  |                     |
| L * | Rozliczenie ZW dla CW                 | m3     | 700-01-04 | 225-VAT-02  | 700-70001-0830 | 0 | 1 |  |                     |
| I   | Śmieci - budynek 3-MAJA 7             | szt    | 701-27-34 | 225-VAT-02  | 700-70001-0830 | 0 | 1 |  | Nieczystości stałe  |
| I   | Śmieci - budynek 700-LECIA 10         | szt    | 701-19-34 | 225-VAT-02  | 700-70001-0830 | 0 | 1 |  | Nieczystości stałe  |
|     |                                       |        |           |             |                |   |   |  |                     |
| —   |                                       |        |           |             |                |   |   |  |                     |
| 2   | 😰 <u>P</u> omoc 🖺                     |        |           |             |                |   |   |  |                     |

#### 4.4 Słownik użytkowników

W celu dodania nowego użytkownika wchodzimy w menu górne *Słowniki*, a następnie *Słownik użytkowników*.

W nowo otwartym oknie klikamy przycisk **•** (1). Następnie wskazujemy osobę (2). Następnie wpisujemy żądany login (3) oraz hasło (4). Można nadać uprawnienia administratorskie zaznaczając odpowiedni checkbox (5). Następnie określamy tryb logowania (6). Po uzupełnieniu odpowiednich pól zatwierdzamy przyciskiem *Zatwierdź* (7).

|                      | Słow                             | nik użytkowników    | · · · · ·                |                          |
|----------------------|----------------------------------|---------------------|--------------------------|--------------------------|
| ) Pokaż wszystkich   |                                  | IA 4                | > > 🖊 🆸 🗕 🔺 ·            | <ul> <li>×</li> </ul>    |
| 12                   | <b>Y</b>                         |                     | 4                        |                          |
| gin                  | . Login:                         | Has                 | to: 🔨 Zmiana hasła !!!   |                          |
| ORCZ                 | F.KORCZ                          |                     |                          |                          |
| м                    |                                  | Data ani ang kasha  |                          | <b>-</b> ~               |
| FERENT1              |                                  | Data zmiany hasła:  |                          | <u> </u>                 |
| FERENT10             | Osoba:                           | - W                 | Vyłączona kontrola hasła |                          |
| FERENT2              | KORCZ FILIP                      |                     |                          | 2 ×                      |
| FERENT3              | Manufakar                        |                     |                          |                          |
| FERENT4              | Nazwisko:                        |                     |                          | 2                        |
| FERENT5              | KURLZ                            |                     |                          |                          |
| FERENT6              | Imię:                            |                     | <b>5</b>                 | dministrator             |
| FERENT7              | FILIP                            |                     |                          | Administrator            |
| FERENT8              | I Stanowisko:                    |                     | 0-                       | 7                        |
| FERENT9              |                                  |                     |                          | 2abloko <del>w</del> any |
| STOWY                | Login domenowy:                  |                     |                          |                          |
|                      | Tryb logowania:                  |                     | _                        |                          |
|                      | o dowolny                        | 🔘 tylko domenowe    | 🔵 tylko użytkown         | ik-hasto  6              |
|                      | Dane podstawowe Pro              | gramy - autoryzacja |                          |                          |
| ß                    | 2 and possionerie                |                     |                          |                          |
|                      | Nadana unrauniania               |                     | 0                        |                          |
| g oprawnienia zinian | integration of the second second |                     |                          |                          |

Po zapisaniu należy jeszcze ustawić szczegółowe uprawnienia znajdujące się pod przyciskiem *Uprawnienia zmian* (8).

Najszybciej ustawić je można poprzez przepisanie z innego użytkownika. W tym celu klikamy przycisk *Przepisz* i wskazujemy użytkownika z którego uprawnienia mają zostać przepisane.

| 🔮 Uprawnienia do funkcji              | programu                    |              | - 0    | x c     |
|---------------------------------------|-----------------------------|--------------|--------|---------|
|                                       | Uprawnienia użytkown        | ika: F.KORCZ |        |         |
|                                       |                             | ia a         |        | ÞI      |
| Opcja                                 |                             |              | Uprav  | vnienia |
| Drukowanie raportów                   |                             |              | Zmiana |         |
| Eksport www - Uruchomienie            | serwisu eksportu danych www |              | Zmiana | э       |
| E-mail - Uruchomienie serwisi         | u e-mail                    |              | Zmiana | э       |
| E-mail - Zarządzanie akcjami          | E-mail                      |              | Zmiana | э       |
| E-mail - Zarządzanie konfigur         | acją e-mail dla klienta     |              | Zmiana |         |
| E-mail - Zarządzanie paczkar          | nie-mail                    |              | Zmiana |         |
| Historia korespondencji               |                             |              | Zmiana | э       |
| _                                     |                             |              |        |         |
| z 50                                  |                             |              |        |         |
| KORCZ FILIP<br>Uprawnienia pracownika |                             |              |        |         |
| 🔾 Brak                                | ⊖ 0dczyt                    | 💽 Zmiana     |        |         |
| 🛃 Przepisz 🛛  🍓 Rap                   | ort 🏾 🎘 Ustaw innym         |              |        |         |
| Uprawnienia                           |                             |              |        |         |
| 0                                     |                             |              |        | Wyjście |

Słowniki Parametry Pomoc Kor

Słownik rodzajów stawek

Słownik ryczałtów Słownik tras

Słownik użytkowników

ObrębyTaryfy

## 5. Dodanie kartoteki w kontekście Czynsze

W celu dodania nowej kartoteki w menu głównym przechodzimy do opcji *Lokale*. W oknie Lista lokali klikamy przycisk **Powy**. Pokaże się okno danych lokalu, które należy uzupełnić, a następnie kliknąć przycisk *Zatwierdź*.

| Lokal            |                           |            | ×  |
|------------------|---------------------------|------------|----|
|                  | Lokal                     |            |    |
| Blok:            | NIEWIADOMSKO, RYNEK 12    | <u>A</u> A | ×  |
| Rodzaj lokalu:   | lokal własnościowy        | <b>6</b> 3 | ×  |
| Obręb:           | RYNEK 12                  | <u>6</u> 3 | ×  |
| Trasa:           |                           | <u>a</u> a | ×  |
| Numer sort.:     | 0 Grupa:                  | <u>aa</u>  |    |
|                  |                           |            |    |
| Województwo:     | NIEWIADOMSKO              |            |    |
| Gmina / powiat:  | NIEWIADOMSKO NIEWIADOMSKO |            |    |
| Miejscowość:     | NIEWIADOMSKO              |            |    |
| Ulica \ Nr domu: | RYNEK 12 / 1              |            |    |
| Kod \ Poczta:    | 13-233 / NIEWIADOMSKO     |            |    |
|                  |                           |            |    |
| Opis:            |                           |            |    |
|                  |                           |            |    |
|                  | Zatwerdz 2                | S Anu      | uj |

Lokal zostanie dodany na listę. Aby przypisać do niego dane lokalu, standardy, liczniki oraz lokatora należy na tym lokalu kliknąć przycisk 🔤 Karta (lub kliknąć dwa razy LPM). W celu dodania:

Lokatora – klikamy z prawej strony okna przycisk *Lokatorzy*. W nowo otwartym oknie klikamy przycisk *Dodaj*. Następnie za pomocą przycisku wybieramy *Lokatora* (1). Jeżeli na fakturze ma być rozróżniony *Nabywca* (2), zmieniamy go przyciskiem . Wskazujemy *Obręb* (3), po wybraniu którego nada się numer karty (w razie potrzeby można zmienić go na inny wolny numer). Następnie uzupełniamy pole *Umowa* (5). Wskazujemy datę rozpoczęcia (6). Opcjonalnie modyfikujemy pola *Opis, Domyślny typ dokumentu, Domyślna procedura JPK* oraz checkbox *Lokator fakturowany*. Po uzupełnieniu klikamy *Zatwierdź* (7).

| Lokator   | ;                                                | × |
|-----------|--------------------------------------------------|---|
|           | Lokator                                          |   |
| Lokator:  | JANICKI JAN                                      |   |
| Nabywca:  | JANICKI JAN 🛛 2 🚇 🗶                              |   |
| Obręb:    | RYNEK 12 3 🚳 🗶                                   |   |
| Nr karty: | 13/0438                                          |   |
| Umowa:    | CZ/002/126/10                                    |   |
| 6 Od:     | 2010-09-14 🔲 🗸 do: 🗌 2010-09-14 🗸                |   |
| Opis:     |                                                  |   |
|           | Domyślny typ dokumentu: Faktura sprzedaż VAT 🕼 🗶 |   |
|           | Domyślna procedura JPK:                          |   |
|           | okator fakturowany 7 🖋 Zatwierdź 💢 Anuluj        | ) |

Standardu - klikamy z prawej strony okna przycisk *Standardy*. W nowo otwartym oknie klikamy przycisk *Dodaj*. Następnie za pomocą przycisku wybieramy *Standard* (1). Wskazujemy datę (2). Po uzupełnieniu klikamy *Zatwierdź* (3).

| Standard | ×                                                  |
|----------|----------------------------------------------------|
|          | Standard                                           |
| Nazwa:   | mieszkanie z kuchnią bez bezpośredniego oświet 🙉 🗴 |
| Data:    | 2010-09-14                                         |
|          | 3 Zatwierdź 🗶 Anuluj                               |

Danych lokalu - klikamy z prawej strony okna przycisk *Dane lokalu*. W nowo otwartym oknie klikamy przycisk *Dodaj*. Następnie za pomocą przycisku wybieramy *Rodzaj parametru lokalu* (1). Wpisujemy ilość (2). Wskazujemy datę (3). Po uzupełnieniu klikamy *Zatwierdź* (4).

| Param | etr                         |              |            |          | ×  |
|-------|-----------------------------|--------------|------------|----------|----|
|       |                             | Param        | etr        |          |    |
| Rodz  | aj: <mark>Powierzchn</mark> | ia użytkowa  |            |          | ×  |
| Ilo   | Licznik                     |              |            | ×        |    |
| _     |                             | Liczn        | i <b>k</b> |          |    |
| Dai   | Numer:                      | 4233221      | 1          |          |    |
|       | Opis:                       | 4233221      |            | 2        | uj |
|       | Producent:                  |              | Тур:       |          |    |
|       | Data legalizacji:           | 2010-09-1    | .3 ~       |          |    |
|       | Przepływ:                   | 0,00         | [m3/h]     |          |    |
|       | Ciśnienie:                  | 0,00         | [Mpa]      |          |    |
|       | Średnica:                   | 0,00         | [mm]       |          |    |
|       | 🗌 Wodomierz sp              | rzężony      |            |          |    |
|       | 🗌 Szacuj bez zad            | okrąglania   |            |          |    |
|       |                             | 3 <b>∢</b> Z | atwierdź   | 💢 Anuluj |    |

Licznika - klikamy z prawej strony okna przycisk *Liczniki*. W nowo otwartym oknie klikamy przycisk *Dodaj*. Następnie wpisujemy *Numer* (1). Uzupełniamy *Opis* (2). Pozostałe pola są opcjonalne. Po uzupełnieniu klikamy *Zatwierdź* (3).

• Opłaty - klikamy z prawej strony okna przycisk *Opłaty*. W nowo otwartym oknie klikamy przycisk *Dodaj*. Następnie za pomocą przycisku wybieramy *Rodzaj opłaty* (1). Wskazujemy *Parametr* (2) od którego będzie liczona opłata. Po uzupełnieniu klikamy *Zatwierdź* (3).

| Lokal - opłata                                     |                                       |                                      | X      |
|----------------------------------------------------|---------------------------------------|--------------------------------------|--------|
|                                                    | 0                                     | płata                                |        |
| Nazwa:                                             | Czynsz najmu                          | 0                                    | aa 🗙   |
| Parametr:                                          | Powierzchnia użyt                     | kowa 🛛 🛛 🕹                           | aa 🗙   |
| Ilość:<br>Cena<br>indywidualna                     | <b>1,0000</b> szt<br>a: <b>0,0000</b> | Udział: 1                            | 1      |
| netto                                              |                                       | ⊖ brutto                             |        |
| Licznik:<br>Od:                                    | □ 2010-09-14 √                        | <b>do:</b> 2010-09-14 ~              | AA 🗙   |
| (                                                  | 🗌 Stosuj upust do sta                 | awki opłaty                          |        |
| Opis:                                              |                                       |                                      |        |
| Rozliczenie opła                                   | atami:                                |                                      |        |
|                                                    |                                       |                                      | AB 🗙   |
|                                                    |                                       |                                      | 🕮 🗶    |
| [                                                  |                                       |                                      | aa 🗙   |
| Typ opłaty<br>Opłata lic<br>Opłata no<br>Opłata ry | znikowa<br>ormatywna<br>czałtowa      | O Inna opłata<br>○ Cena indywidualna |        |
| 🗌 Opłata rozli                                     | czeniowa                              | 3 🛹 Zatwierdź 🛛 🗱                    | Anuluj |

W przypadku, gdy byłaby to opłata licznikowa należałoby ją powiązać z licznikiem, a jeżeli byłaby to, np. zaliczka za wodą to należałoby wybrać opłatę rozliczającą. Warto także uzupełnić pole daty OD.

## 6. Naliczenie (faktura) w kontekście Czynsze

W celu zrobienia naliczenia (faktury) przechodzimy do opcji *Lokale*. Wyszukujemy go na liście lub zawężamy poprzez Filtr. Po znalezieniu należy na tym lokalu kliknąć przycisk Estarta (lub kliknąć dwa razy LPM). Po otwarciu kartoteki klikamy z prawej strony okna przycisk *Naliczenia i faktury*. W nowo otwartym oknie klikamy przycisk *Nalicz*. Następnie w nowym oknie wybieramy *Miesiąc* (1) za, który chcemy zrobić naliczenie. W razie potrzeby zmieniamy inne daty. Po uzupełnieniu klikamy *Zatwierdź* (2).

| Naliczene              |                                      |               |                | ×        |
|------------------------|--------------------------------------|---------------|----------------|----------|
|                        | nali                                 | czenie        |                |          |
| Za miesiąc:            | Czerwiec v 2022                      |               |                |          |
| Data wystawienia:      | 2022-06-01                           | Data płatnośc | ci: 2022-06-30 |          |
| Data wykonania usługi: | 2022-06-01                           | Data dla VA   | T: 2022-06-01  |          |
| Typ dokumentu:         | Faktura sprzedaż VAT<br>WysTypDokJPK | 44            |                |          |
| Za okres od:           | 2022-06-01                           |               |                |          |
| Za okres do:           | 2022-06-30                           |               |                |          |
| za okres (opisowo):    | 2022-06-01 - 2022-06-30              |               |                |          |
|                        |                                      |               |                |          |
|                        |                                      |               |                |          |
|                        |                                      |               | 2 V Zatwierdź  | 💢 Anuluj |

Jeżeli uzupełnione są wszystkie potrzebne dane na kartotece, na liście naliczeń pojawi się nowo zrobiony wpis.

## 7. Naliczenia grupowe

W celu grupowego naliczenia opłat należy wejść z ekranu głównego do opcji *Naliczenia grupowe*. Można zaznaczyć wszystkie kartoteki, można także wyfiltrować listę, a także zaznaczyć wybrane pozycje z listy.

| 🔮 Lista lokatorów        | _                                |       | ×    |      |  |  |  |
|--------------------------|----------------------------------|-------|------|------|--|--|--|
|                          | Lista lokatorów                  |       |      |      |  |  |  |
| 🗹 🗌 🐎 Pokaż kartę Założe | ☑ 🔲 ≅>Pokaż kartę Założenie kart |       |      |      |  |  |  |
| [x] Nr karty             | Nazwisko i imię                  |       |      |      |  |  |  |
| ▶ 🗹 05/0001              | Król Eugeniusz                   |       |      |      |  |  |  |
| 05/0035                  | BIGUS BRONISŁAWA                 |       |      |      |  |  |  |
| 05/0036                  | Dudek Janina                     |       |      |      |  |  |  |
| 05/0038                  | SZARY ALEKSANDRA                 |       |      |      |  |  |  |
| 05/0039                  | Skalska Alicja                   |       |      |      |  |  |  |
| 05/0040                  | Maś Maria                        |       |      |      |  |  |  |
| 05/0042                  | SASA TERESA                      |       |      |      |  |  |  |
| 05/0043                  | Nalepa Tadeusz                   |       |      |      |  |  |  |
| 05/0044                  | Ambros Genowefa                  |       |      |      |  |  |  |
| 05/0046                  | Gajda Maria                      |       |      |      |  |  |  |
| _                        |                                  |       |      |      |  |  |  |
| Tiltr 🕅 Anuluj filtr     | Sortowanie wg adresu 🖌 🗸 Zatw    | ierdź | 🗙 An | uluj |  |  |  |

Po odpowiednim wyborze i zaznaczeniu kart klikamy przycisk *Zatwierdź*. Zależnie od sytuacji odpowiadamy na pytanie, które pojawi się na ekranie.

| Uwaga |                                  | × |
|-------|----------------------------------|---|
| ?     | Rozpocząć od pierwszego rekordu? |   |
|       | Tak Nie Anuluj                   |   |

Następnie wybieramy okres naliczenia i poprawiamy daty.

| Naliczene              |                                      |        |                 |                            | 2       |
|------------------------|--------------------------------------|--------|-----------------|----------------------------|---------|
| Naliczenie             |                                      |        |                 |                            |         |
| Za miesiąc:            | Czerwiec 🗸                           | 2022 🌲 |                 |                            |         |
| Data wystawienia:      | 2022-06-01                           |        | Data płatności: | 2022-06-30                 |         |
| Data wykonania usługi: | 2022-06-01                           |        | Data dla VAT:   | 2022-06-01                 |         |
| Typ dokumentu:         | Faktura sprzedaż VAT<br>WysTypDokJPK |        | Pobierz d       | omyślne ustawienie płatnił | ka      |
| Za okres od:           | 2022-06-01                           |        |                 |                            |         |
| Za okres do:           | 2022-06-30                           |        |                 |                            |         |
| za okres (opisowo):    | 2022-06-01 - 2022-06-30              | p      |                 |                            |         |
|                        |                                      |        |                 |                            |         |
|                        |                                      |        |                 |                            |         |
|                        |                                      |        |                 | 🖋 Zatwierdź                | 🔀 Anulu |

Po zatwierdzeniu wybory zostaną naliczone opłaty, a po zakończeniu pojawi się komunikat o zakończonej operacji.

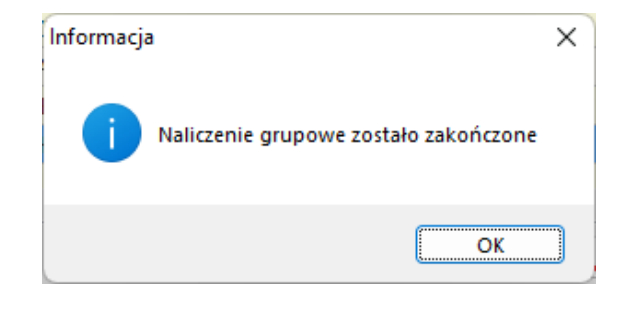

## 8. Wydruk naliczenia (faktury)

Po dokonanym naliczeniu można je wydrukować. W tym celu ustawiamy się na danym naliczeniu i klikamy przycisk wydruk faktury. Pokaże się okno z dostępnymi wzorcami wydruku. Zaznaczamy jeden i klikamy *Wybierz*.

| 🔮 Rodzaj dokumentu | _        |     | $\times$ |
|--------------------|----------|-----|----------|
| Rodzaj dokumentu   |          |     |          |
| Nazwa              |          |     |          |
| Faktura - czynsz   |          |     |          |
| Korekta - zapłata  |          |     |          |
| Korekta zwrot      |          |     |          |
| Nota obciążeniowa  |          |     |          |
| Rachunek           |          |     | '        |
| Zawiadomienie      |          |     |          |
|                    |          |     |          |
|                    |          |     |          |
|                    |          |     |          |
| —                  |          |     |          |
|                    | 🛷 Wybier | z 🗙 | Anuluj   |

Następnie decydujemy ile egzemplarzy ma się wydrukować

| Parametry wydru      | iku             | ×        |
|----------------------|-----------------|----------|
| Drukuj<br>🕑 Oryginał | Opcje oryginału | Ilość 1  |
| 🕑 Kopia              | Opcje kopii     | Ilość 1  |
| Duplikat             |                 |          |
|                      | ✓ Zatwierdź     | 🗙 Anuluj |

Po wybraniu na ekranie zostanie przedstawiony podgląd dokumentu. Można go wysłać na drukarkę klikając w ikonkę a lub zapisać na dysk w formacie pdf klikając w ikonkę .

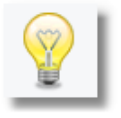

Wzorce dokumentów opracowywane są na etapie wdrożenia systemu. Ewentualne zmiany wzorca należy skonsultować z pracownikiem BUK Softres.

## 9. Wydruk grupowy naliczeń

Po naliczeniu opłat można je teraz wydrukować. W tym celu należy wejść z ekranu głównego do opcji *Wydruk grupowy naliczeń*. Można zaznaczyć wszystkie kartoteki, można także wyfiltrować listę, a także zaznaczyć wybrane pozycje z listy.

| 🔮 Lista lokatorów          |                                  | _     |      | ×    |  |  |  |
|----------------------------|----------------------------------|-------|------|------|--|--|--|
|                            | Lista lokatorów                  |       |      |      |  |  |  |
| 🗹 📃 🏷 Pokaż kartę 🛛 Założe | 🗹 🔲 笋 Pokaż kartę Założenie kart |       |      |      |  |  |  |
| [x] Nr karty               | Nazwisko i imię                  |       |      |      |  |  |  |
| ▶ 🗹 05/0001                | Król Eugeniusz                   |       |      |      |  |  |  |
| 05/0035                    | BIGUS BRONISŁAWA                 |       |      |      |  |  |  |
| 05/0036                    | Dudek Janina                     |       |      |      |  |  |  |
| 05/0038                    | ☑ 05/0038 SZARY ALEKSANDRA       |       |      |      |  |  |  |
| 05/0039                    | Skalska Alicja                   |       |      |      |  |  |  |
| 05/0040                    | Maś Maria                        |       |      |      |  |  |  |
| 05/0042                    | SASA TERESA                      |       |      |      |  |  |  |
| 05/0043                    | Nalepa Tadeusz                   |       |      |      |  |  |  |
| 05/0044                    | Ambros Genowefa                  |       |      |      |  |  |  |
| 🗹 05/0046 Gajda Maria      |                                  |       |      |      |  |  |  |
| _                          |                                  |       |      |      |  |  |  |
| 🍸 Filtr 🕅 Anuluj filtr     | Sortowanie wg adresu 🖌 Zatw      | ierdź | 🗙 An | uluj |  |  |  |

Po odpowiednim wyborze i zaznaczeniu kart klikamy przycisk *Zatwierdź*. Zależnie od sytuacji odpowiadamy na pytanie, które pojawi się na ekranie.

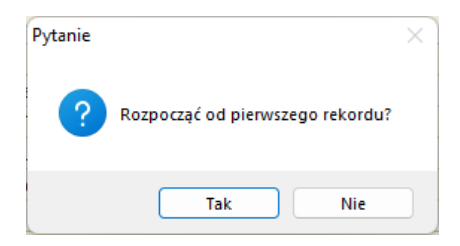

Pokaże się okno z dostępnymi wzorcami wydruku. Zaznaczamy jeden i klikamy Wybierz.

| 🔮 Rodzaj dokumentu | _         |     | ×      |
|--------------------|-----------|-----|--------|
| Rodzaj dokumentu   |           |     |        |
| Nazwa              |           |     |        |
| Faktura - czynsz   |           |     |        |
| Korekta - zapłata  |           |     |        |
| Korekta zwrot      |           |     |        |
| Nota obciążeniowa  |           |     |        |
| Rachunek           |           |     | 1      |
| Zawiadomienie      |           |     |        |
|                    |           |     |        |
|                    |           |     |        |
|                    |           |     |        |
| —                  |           |     |        |
|                    | 🖋 Wybierz | ) 🗶 | Anuluj |

Następnie decydujemy ile egzemplarzy ma się wydrukować

| Parametry wydru      | iku             | ×        |
|----------------------|-----------------|----------|
| Drukuj<br>🕑 Oryginał | Opcje oryginału | Ilość 1  |
| 🖌 Коріа              | Opcje kopii     | Ilość 1  |
| Duplikat             |                 |          |
|                      | Zatwierdź       | 💢 Anuluj |

Na końcu decydujemy na, którą drukarkę ma zostać wysłany wydruk oraz potwierdzamy pytanie.

| Drukarka                      |                   |
|-------------------------------|-------------------|
| Nazwa: Microsoft Print to PDF | V Właściwości     |
| Stan: Gotowe                  |                   |
| Typ: Microsoft Print To PDF   |                   |
| Gdzie: PORTPROMPT:            |                   |
| Komentarz:                    |                   |
| Zakres wydruku                | Kopie             |
| Ο Wszystko                    | Liczba kopii: 1 🚖 |
| O Strony od: do:              |                   |
| Zaznaczenie                   | 1 2 2 3 3 Sortuj  |
|                               |                   |

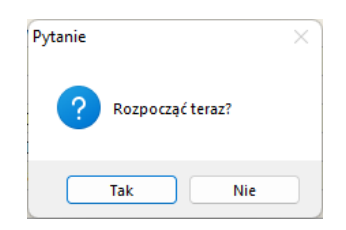

## 10. Księgowanie naliczenia (faktury)

Po dokonanym naliczeniu można je zaksięgować. W tym celu ustawiamy się na danym naliczeniu i klikamy przycisk Pokaże się okno z komunikatem zależnym od ustawionych parametrów programu.

| Informacja              | × |
|-------------------------|---|
| Faktura została wysłana |   |
| ОК                      |   |

Zmieni się także status na liście. W kolumnie *Ks.* pojawi się ikonka **w** mówiąca o dokonanej operacji księgowania. Dzięki tej informacji nawet powtórna próba zaksięgowania faktury nie przyniesie skutku i pojawi się odpowiedni komunikat.

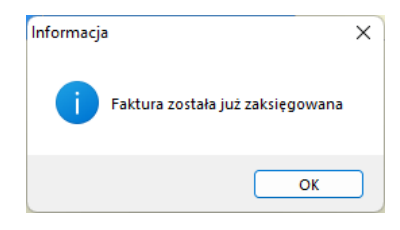

## 11. Księgowanie grupowe

W celu zbiorczego przesłania danych do księgowości należy wejść z ekranu głównego do opcji *Eksport danych do księgowości*. Można zaznaczyć wszystkie kartoteki, można także wyfiltrować listę, a także zaznaczyć wybrane pozycje z listy.

| 🧕 Li | ista lokatorów           |                                         |                 | _    |       | ×    |
|------|--------------------------|-----------------------------------------|-----------------|------|-------|------|
|      | Lista lokatorów          |                                         |                 |      |       |      |
|      | Pokaż kartę Założe       | nie kart                                |                 |      |       |      |
| [x]  | Nr karty                 | Nazwisko i imię                         | Data od         |      |       |      |
| ▶☑   | 01/0117                  | PĘKOSZ TOMASZ                           |                 |      |       |      |
|      | 01/0170                  | MAREK ELŻBIETA                          |                 |      |       |      |
|      | 01/0273                  | BŁAŻEJ DANUTA                           |                 |      |       |      |
|      | 01/0276                  | Ziobro Marian                           |                 |      |       |      |
|      | 01/0278                  | Zwiercan Władysława                     |                 |      |       |      |
|      | 01/0279                  | Brud Maria                              |                 |      |       |      |
|      | 01/0406                  | Korab Helena                            |                 |      |       |      |
|      | 01/0417                  | MIKULSKI STANISŁAW                      |                 |      |       |      |
|      | 01/0450                  | KLIMCZAK ELŻBIETA                       | 2016-12-22      |      |       |      |
|      | 02/0002                  | Krupińska Aldona                        |                 |      |       |      |
|      | 02/0005                  | Volan Lidia                             |                 |      |       |      |
|      | 02/0136                  | DZIADOSZ AGNIESZKA                      |                 |      |       |      |
|      | 02/0402                  | Nowak Witold                            |                 |      |       |      |
|      | 02/0410                  | Mularz Lidia                            |                 |      |       |      |
|      | 04/0014                  | TYMCZAK MAŁGORZATA                      |                 |      |       |      |
|      |                          |                                         |                 |      |       |      |
|      | ' Filtr 🕅 📉 Anuluj filtr | Sortowanie wg adresu Rok księgowy FK: 2 | 2017 🛛 🖋 Zatwie | ərdź | 🗙 Ani | uluj |

Po odpowiednim wyborze i zaznaczeniu kart klikamy przycisk *Zatwierdź*. Zależnie od sytuacji odpowiadamy na pytania, które pojawią się na ekranie.

| Uwaga X                                 | Pytanie ×                              |
|-----------------------------------------|----------------------------------------|
| <b>Rozpocząć od pierwszego rekordu?</b> | Grupować faktury wg. daty wystawienia? |
| Tak Nie Anuluj                          | Tak Nie                                |

Po zatwierdzeniu wybory zostaną wysłane do programu księgowego, a po zakończeniu pojawi się komunikat o zakończonej operacji.

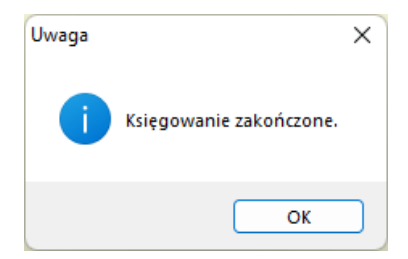

## 12. Wydruk rejestru sprzedaży

W celu wydrukowania rejestru sprzedaży wchodzimy do opcji na ekranie głównym *Rejestr sprzedaży*. Wybieramy *Miesiąc* (1) i *Zatwierdzamy* (2). Zależnie od potrzeb możemy wyfiltrować, np. po Obrębie, statusie prawnym kontrahentów, statusie zaksięgowania czy specyficznych danych dokumentu.

| Rejestr sprzeda                 | aży                                                                                                | ×   |  |
|---------------------------------|----------------------------------------------------------------------------------------------------|-----|--|
|                                 | Rejestr sprzedaży                                                                                  |     |  |
| Obręb:                          |                                                                                                    | 48  |  |
| Za miesiąc:                     | Czerwiec v 2022 v                                                                                  |     |  |
| Za okres od                     | □ 2022-01-01 🔍 do □ 2022-12-31 🔍 🗸                                                                 |     |  |
|                                 | Osoby fizyczne Osoby prawne<br>Tylko przesłane do księgowości<br>Tylko nieprzesłane do księgowości |     |  |
| 🗌 Uwzględniaj zerowe faktury    |                                                                                                    |     |  |
| 🗌 Uwzględniaj faktury anulowane |                                                                                                    |     |  |
|                                 | 🗹 Tylko dokumenty VAT                                                                              |     |  |
|                                 | Tylko dokumenty niepodlegające VAT                                                                 |     |  |
|                                 | 2 🗸 Zatwierdź 🛛 💥 Anu                                                                              | luj |  |

W nowo otwartym oknie klikamy przycisk <sup>wydruk rejestru</sup>. Następnie wskazujemy szablon do wydruku. Na ekranie pojawi się podgląd wydruku rejestru sprzedaży. Można go wysłać na drukarkę klikając w ikonkę <sup>k</sup> lub zapisać na dysk w formacie pdf klikając w ikonkę <sup>k</sup>.

## 13. Generowanie pliku JPK

W celu wygenerowania pliku JPK\_V7 wchodzimy do opcji na ekranie głównym *Rejestr sprzedaży*. Wybieramy *Miesiąc* (1) i *Zatwierdzamy* (2). Zależnie od potrzeb możemy wyfiltrować, np. po Obrębie, statusie prawnym kontrahentów, statusie zaksięgowania czy specyficznych danych dokumentu.

| Rejestr sprzed                     | aży                                                | X           |  |  |  |
|------------------------------------|----------------------------------------------------|-------------|--|--|--|
|                                    | Rejestr sprzedaży                                  |             |  |  |  |
| Obręb:                             |                                                    | <u> 4</u> 3 |  |  |  |
| Za miesiąc:                        | Czerwiec 2022 ~                                    |             |  |  |  |
| Za okres od                        | □ 2022-01-01 □ do □ 2022-12-31 □ ▼                 |             |  |  |  |
|                                    | Osoby fizyczne Osoby prawne                        |             |  |  |  |
|                                    | <ul> <li>Tylko przesłane do księgowości</li> </ul> |             |  |  |  |
|                                    | 🗌 Tylko nieprzesłane do księgowości                |             |  |  |  |
|                                    |                                                    |             |  |  |  |
| 🗌 Uwzględniaj zerowe faktury       |                                                    |             |  |  |  |
| 🗌 Uwzględniaj faktury anulowane    |                                                    |             |  |  |  |
| Tylko dokumenty VAT                |                                                    |             |  |  |  |
| Tylko dokumenty niepodlegające VAT |                                                    |             |  |  |  |
|                                    | 2 🖋 Zatwierdź 🛛 💥 Anu                              | luj         |  |  |  |

W nowo otwartym oknie klikamy przycisk Beneruj JPK VAT. W formatce, która pojawi się na ekranie wybieramy czy ma być to plik miesięczny czy kwartalny, określamy generowane sekcje, czy ma być po zaokrągleniu oraz czy jest to korekta. Po wybraniu odpowiednich danych klikamy przycisk *Wybierz*.

System zapisze plik do lokalizacji wskazanej w parametrach programu jako katalog wymiany i pokaże odpowiedni komunikat na ekranie.

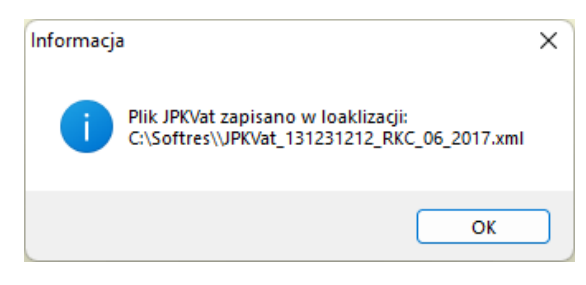

Jeżeli jest połączony z system finansowo-księgowym pojawi się okno JPK\_V7 (za wybrany okres o ile został utworzony) z tegoż właśnie programu. Wystarczy zatwierdzić, a plik zostanie bezpośrednio podpięty pod deklarację JPK\_V7 w systemie finansów-księgowym.